## 受取館の登録

広島県立図書館ホームページにアクセスし、「Myライブラリへ(ログイン)」を押します。(<u>http://www2.hplibra.pref.hiroshima.jp/</u>)

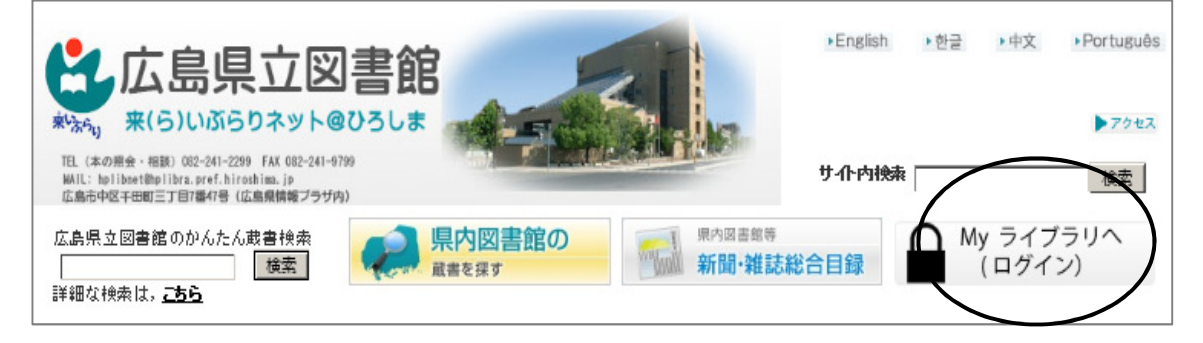

2 「認証」画面で、利用カードの番号及びパスワードを入力し、「ログイン」を押し ます。

| 広島県立図書   | 昏館                      |                                                                           |                                                                        |                                     |                  |
|----------|-------------------------|---------------------------------------------------------------------------|------------------------------------------------------------------------|-------------------------------------|------------------|
| トップメニュー  | 詳細蔵書検索                  | 資料紹介                                                                      | Myライブラリ                                                                | HELP                                | _                |
| <u> </u> |                         |                                                                           |                                                                        |                                     |                  |
|          |                         | æ                                                                         |                                                                        |                                     |                  |
|          | i                       | 利用カードの番号<br>(半角10ケタ)<br>パスワード<br>(半角)                                     | ログイン                                                                   |                                     |                  |
|          | 旧シフ<br>仮パフ<br>グイン<br>例) | ステムで登録したパス・<br>スワードは生年月日(i<br>シする場合は生年月日:<br>昭和55年(1980年)<br>⇒「19800401」が | ワードは利用できなくな<br>西暦 8 ケタ半角数字)で<br>を入力した後,本パスワ<br>4月1日生まれのかた<br>仮パスワードです。 | こっています。<br>う。本システムに初め<br>ードに変更してくださ | τ <b>□</b><br>υ. |

3 「利用者情報」の「設定」を押します。

| トップメニュー 詳細蔵書検索             | 資料紹介      | Myライブラリ                 | HELP           | $\sim$                             |
|----------------------------|-----------|-------------------------|----------------|------------------------------------|
| トップメニュー >                  |           |                         |                | オーワード, 書名など 検索                     |
| 🏬 Myライブラリ                  | Myライブラリでは | 、図書館の本の利用状況をま           | とめて確認することができます | ● 利用者情報 設定□                        |
| さんのライブラリ                   |           |                         |                | 利用カードの更新期限:<br>2022年月日<br>E-mail1: |
| 貸出状況<br>現在、借受中の資料です。       | 1#        | 予約状況<br>予約状況を確認できます。    | 1#             | [自PC]<br>E-mail2:                  |
| 予約かご<br>予約かごに入れた資料を確認できます。 | 16        | Myタグ資料     タグ付けを行った資料を確 | 認できます。 0件      | 登録完了メール配信先:<br>停止<br>予約問連メール配信先:   |

- 4 「利用者情報変更」画面で、受取館登録に必要な事項を入力します。
  - ① 「E-mail」…電子メールアドレスを、半角で入力します。
  - ②「予約受取館」…「※ 受取館の登録」をクリックして、手順に従って、受取館
     を登録します。(→ 5へ進む)
  - ③「予約連絡方法」…「メール」を選択します。
     「県立」受取の場合で、連絡が不要の方は、「不要」が選択できます。
     「受取館」を設定する方は、必ず「メール」を選択してください。
  - ④「変更」を押します。

| 広島県立図書館               | ようこそ「」」さん <u>ログアウト</u><br>前回ログイン日時:2016/06/03 14:53:15   パスワード変更日時:2016/03/31 09:38:36                                                                                                    |
|-----------------------|----------------------------------------------------------------------------------------------------|
| トップメニュー 詳細蔵書検索        | 資料紹介 Myライブラリ HELP     「「」」     「」     「」     「」     「」     「」     「」     「」     「」     「」     「」     「」     「」     「」     「」     「」     「」     「」     「」     「」     「」     「」     「」     「」     「」     「」     「」     「」     「」     「」     「」     「」     「」     「     「」     「」     「」     「」     「     「」     「     「     「     「     「     「     「     「     「     「     「     「     「     「     「     「     「     「     「     「     「     「     「     「     「     「     「     「     「     「     「     「     「     「     「     「     「     「     「     「     「     「     「     「     「     「     「     「     「     「     「     「     「     「     「     「     「     「     「     「     「     「     「     「     「     「     「     「     「     「     「     「     「     「     「     「     「     「     「     「     「     「     「     「     「     「     「     「     「     「     「     「     「     「     「     「     「     「     「     「     「     「     「     「     「     「     「     「     「     「     「     「     「     「     「     「     「     「     「     「     「     「     「     「     「     「     「     「     「     「     「     「     「     「     「     「     「     「     「     「     「     「     「     「     「     「     「     「     「     「     「     「     「     「     「     「     「     「     「     「     「     「     「     「     「     「     「     「     「     「     「     「     「     「     「     「     「     「     「     「     「     「     「     「     「     「     「     「     「     「     「     「     「     「     「     「     「     「     「     「     「     「     「     「     「     「     「     「     「     「     「     「     「     「     「     「     「     「     「     「     「     「     「     「     「     「     「     「     「     「     「     「     「     「     「     「     「     「     「     「     「     「     「     「     「     「     「     「     「     「     「     「     「     「     「     「     「     「     「     「     「     「     「     「     「     「     「     「     「     「     「     「     「     「     「     「     「     「     「     「     「     「     「     「     「     「     「     「     「 |
| <u> トップメニュー</u> >     | キーワード、書名など                                                                                                    |
| 👗 利用者情報変更             |                                                                                                    |
| 変更したい情報を修正し, 変更を押してくだ | さい。                                                                                                    |
| 利用カードの更新期限            | 2022年月日                                                                                                    |
| 現パスワード                |                                                                                                    |
| 新パスワード                | ※半角英数6~10ケタで設定してください。                                                                                                    |
| 新パスワード(再入力)           |                                                                                                    |
| E-mail1               |                                                                                                    |
| E-mail2               | ≜PC ✓                                                                                                    |
| 登録完了メール配信先            |                                                                                                    |
| 予約關連メール配信先            | ☑ 自PC □携帯 配偏状腺 予約每に個別選択                                                                                                    |
| SDI                   |                                                                                                    |
| 返却期限通知                |                                                                                                    |
| 2 予約受取館               | 安取値/                                                                                                    |
| 3 予約連絡方法              |                                                                                                    |
| 電話連絡先                 |                                                                                                    |
| 貸出職歴                  | □臓す ※借りた資料の記録を残したい方は、チェックを入れてください。                                                                                                    |
|                       | (4)                                                                                                    |
|                       | リセット キャンセル 変更                                                                                                    |

## 5 受取館の登録

内容を確認後、「上記のことを確認して次に進む」を押します。

## 受取館の登録

県内の市町立図書館や大学図書館等を受取館として登録できます。
受取可能な市町立図書館等は,受取館の登録条件一覧を御確認ください。
受取館の登録には,次のものが必要です。

・県立図書館の利用カード及びパスワード
・メールアドレス
・受取館の登録は,インターネットが使えるパソコンで行ってください。
(携帯電話及びスマートフォン用のホームページでは,登録できません。) **登録欠方法**1 登録条件を確認し,「上記のことを確認して次に進む」を押します。
2 認証画面で,利用カードの番号とパスワードを入力し「ログイン」を押します。
2 愛取館登録画面で,希望する受取館及び受取館の利用カードの番号を入力し「変更」を押します。
※受取館を変更する際も,同様に受取館登録画面から変更してください。

## 登録条件

```
    1 受取館登録の条件
    (1)受取館の利用カードを持っていること。
    (2)「受取館の登録条件一覧」の登録条件に該当すること。
    2 利用上の確認事項
    (1)受取館で所蔵している資料への予約は 御遠慮下さい。
    (2)確認等のために,受取館に利用者名・貸出資料名等をお知らせすることがあります。
```

- 6 「受取館登録」画面で、必要事項を入力します。
  - ① 「居住地の図書館」…受取したい図書館が居住地の図書館の場合, この欄で該当 する図書館を選択
  - ② 「居住地の図書館カード番号」…①の図書館のカード番号を入力
  - ③ 「通勤・通学先等の図書館」…受取したい図書館が通勤・通学先等の図書館の場 合,この欄で該当する図書館を選択
  - ④ 「通勤・通学先等の図書館カード番号」…③の図書館カード番号を入力
  - ⑤「変更」を押します。

| <u> </u>                                      | キーワード, 書名など 検索 |
|-----------------------------------------------|----------------|
| 🛓 受取館登録                                       |                |
| 【     B 任 地 の 図 書 館     【     は     なし)     ↓ |                |
| 2 居住地の図書館カード番号                                |                |
| 3 通勤・通学先等の図書館 (なし) ▼                          |                |
| 通勤・通学先等の図書館カード番号                              |                |
|                                               |                |
| リセット キャンセル 変更                                 |                |
|                                               |                |

7 「受取館登録内容確認」画面で、内容を確認したら、「変更」を押します。

| <u>トップメニュー</u> > <u>受取館登録</u> > |          |
|---------------------------------|----------|
| 🔒 受取館登録内容確                      | 三辺<br>向心 |
| 居住地の図書館                         | 0000     |
| 居住地の図書館カード番号                    | 0000     |
| 通勤・通学先等の図書館                     | 0000     |
| 通勤・通学先等の図書館カード番号                | 0000     |
|                                 | $\frown$ |
|                                 | 修正 変更    |

8 「受取館登録結果」が表示されたら、登録は完了です。 「MYライブラリ」を押して、元のページに戻ります。

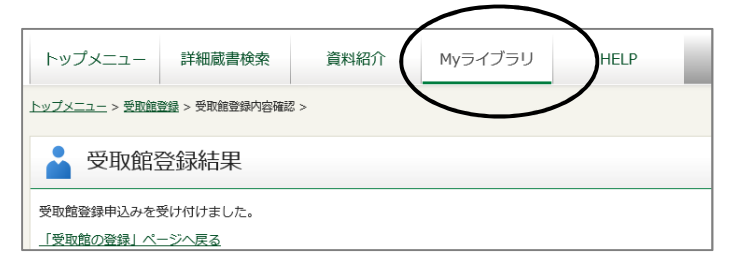

9 「Myライブラリ」の利用者情報が変更されていることを確認します。

| 02637412さんのライブラリ                  |    |                                     |            | 利用カードの更新期内:<br>20 年月 日                                                     |
|-----------------------------------|----|-------------------------------------|------------|----------------------------------------------------------------------------|
| 貸出状況<br>現在、借受中の資料です。              | 6冊 | 予約状況<br>予約状況を確認できます。                | 3冊         | E-mail1:<br>***@*****<br>[自PC]<br>E-mail2:                                 |
| 予約かご<br>予約かごに入れた資料を確認できま<br>す。    | 1# | Myタグ資料           タグ付けを行った資料を確認できます。 | 0件         | []<br>登録完了メール配信先:<br>停止                                                    |
| 貸出履歴<br>過去に借りたことがある資料を確認で<br>きます。 | 0∰ | レビューした資料<br>レビューを行った資料を確認できます。      | <b>O</b> ∰ | 予約関連メール配信先:           自PC 予約毎に個別選択           SDI配信先:           SDI設定で個別に選択 |

10 予約申込時の「予約受取館」の初期値を、「受取館/OO」にしたい場合は、「利 用者情報変更」画面から、「予約受取館/OO」、「予約連絡方法」は「メール」を 選択のうえ、「変更」を押してください。

| 利用カードの更新期限  | 2022年月日                             |
|-------------|-------------------------------------|
| 現パスワード      |                                     |
| 新パスワード      | ※半角英歌6~10ケタで設定してください                |
| 新パスワード(再入力) |                                     |
| E-mail1     | ≣PC ✓                               |
| E-mail2     | <u>∎PC</u>                          |
| 登録完了メール配信先  | □ 由PC □ 携带 配层体数 ○配信 ⑧停止             |
| 予約聲達メール配信先  | ☑ 由PC □ 携帯 配偏体態 予約毎に個別違択            |
| SDI         | □ 自PC □ 携帯 配備状態 SDI設定で低別に進択         |
| 遊却期間通知      |                                     |
| 予約要取諸       | 受助道/ ★ ※受助道の登録                      |
| 平约谨慎方法      | メールマ                                |
| 電話連絡先       | 目記                                  |
| 貸出現歴        | □腰す ※借りた資料の記録を残したい方は、チェックを3.4元ください。 |